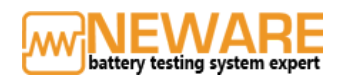

## NEWARE OFFICIAL GUIDE ON HOW TO START TO Home > BTS4000 and IGBT software tips > Neware official guide on how to start to use Neware USE NEWARE BST4000 (WITH SOFTWARE BTS7.6.X)

November 22, 2018 By admin Comments are Off BTS4000, BTS4000 connection, BTS4000 software, bts4000 startup, BTS7.6.0

Software is here: http://www.newarebattery.com/softwares/NEWARE\_BTS7.6.0\_2018\_08\_27\_En.exe

This article will introduce a quick guide of how to start to use the Neware BST4000 series when you receive Neware's battery tester just now.

There are several steps in the following part. Just follow it. Let's begin now.

If you have followed the below tutorial carefully but still failed to make the connection between BTS4000 and your computer. Then this BTS4000 connection trouble-shooting might help you.

## Step 1: Hardware installation

1. To the usual device, connect Computer(server), Middle machine and testers by using cable in order(Figure 1). Firstly, connect Computer(server) and Middle machine via TCP/IP port. Secondly, connect Testers and Middle machine via RS-485 port. Lastly, connect all Testers one by one via RS-485 port if you have more than one tester. To a high power device, you only need to connect the tester and Computer(server) via TCP/IP port because the middle machine is combined with the tester(Figure 2).

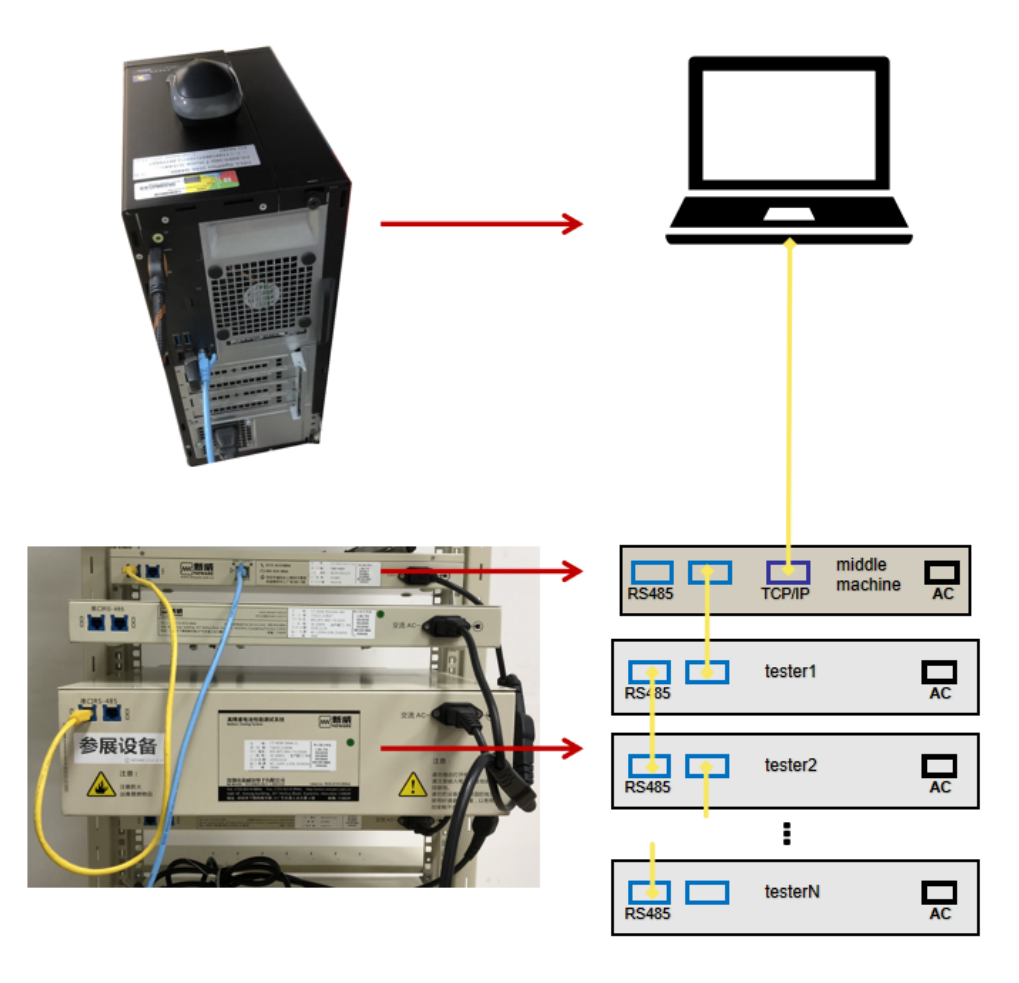

Figure 1: Physical connection of a computer, middle machine and tester

6/29/22, 11:19 AM

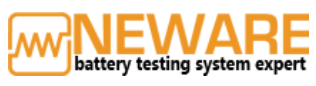

MAIN HOME ~ NEWARE PRODUCTS ~

SOFTWARE AND TIPS

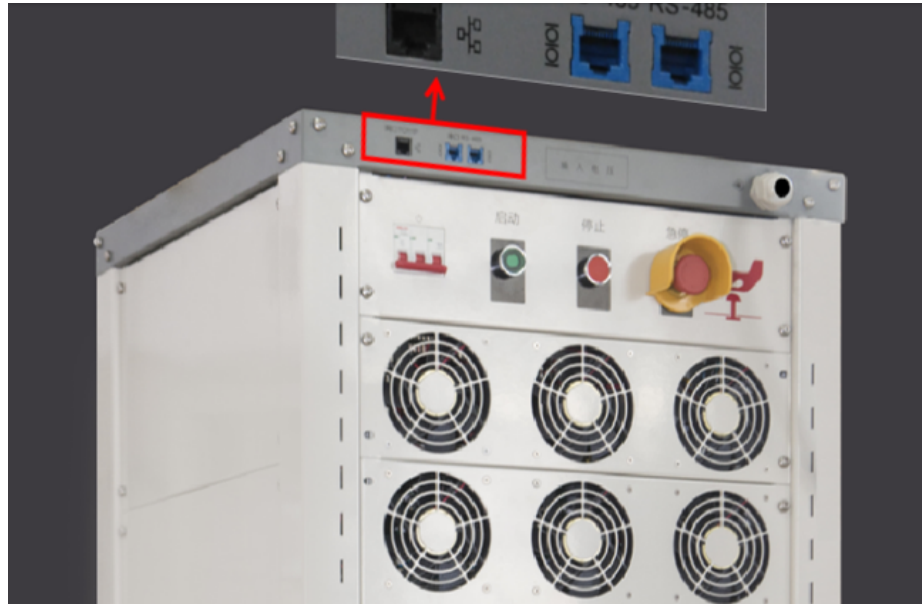

Figure 2: High power device

2. Connect battery, clamp and universal holder in order(Figure 3). Make Sure the polarities are matched correctly. Then, start up the computer, middle machine and testers. Figure 4 shows the explanation of the tester's detail.

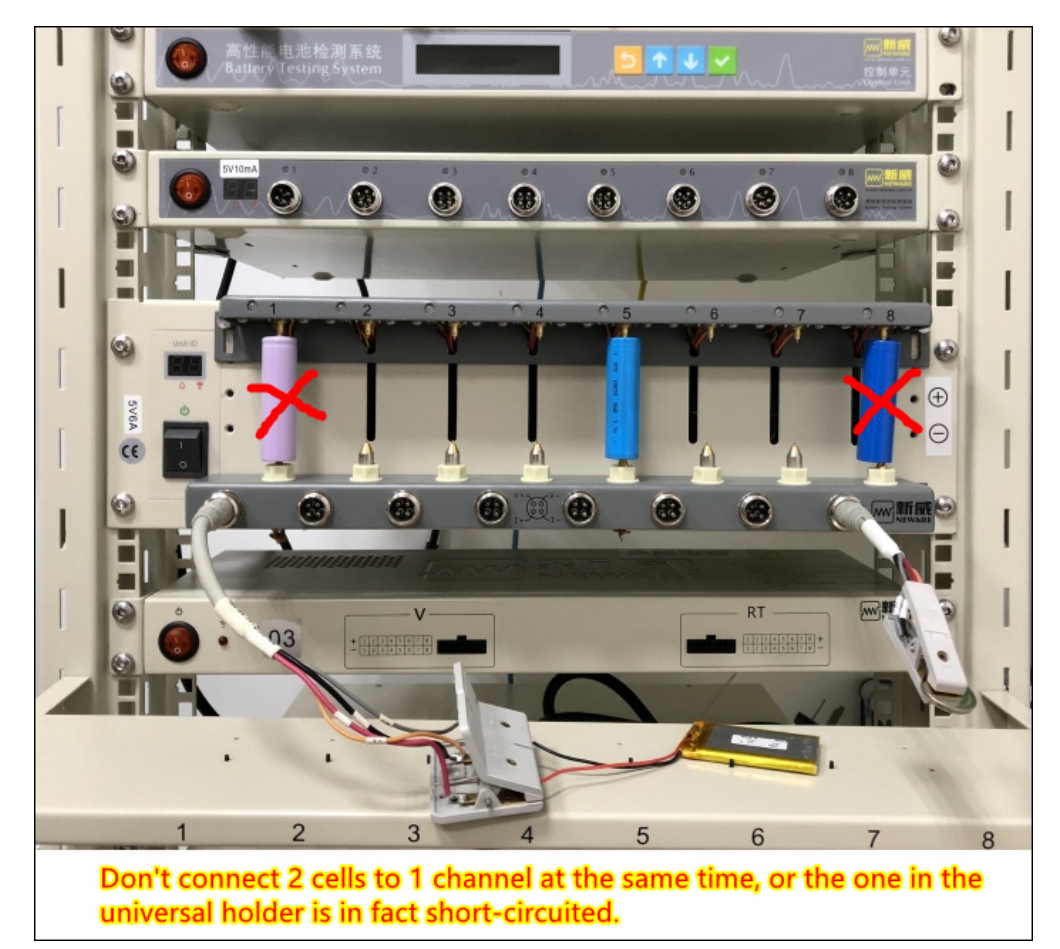

Figure 3: do not connect 2 batteries to 1 channel at the same time.

NEWARE PRODUCTS ~

SOFTWARE AND TIPS

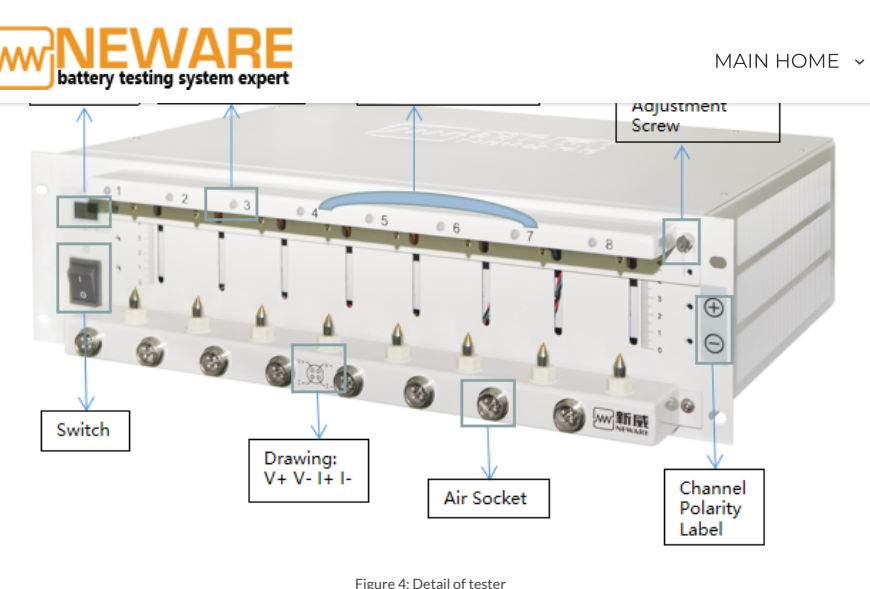

## Step 2: Middle machine set-up

1. Enter the Configuration and change Get IP Address from AUTO to MANUAL.

2. Setting the LP and SP in the same network segment (Here, the only difference is the last number, you can set any number between 2-255).

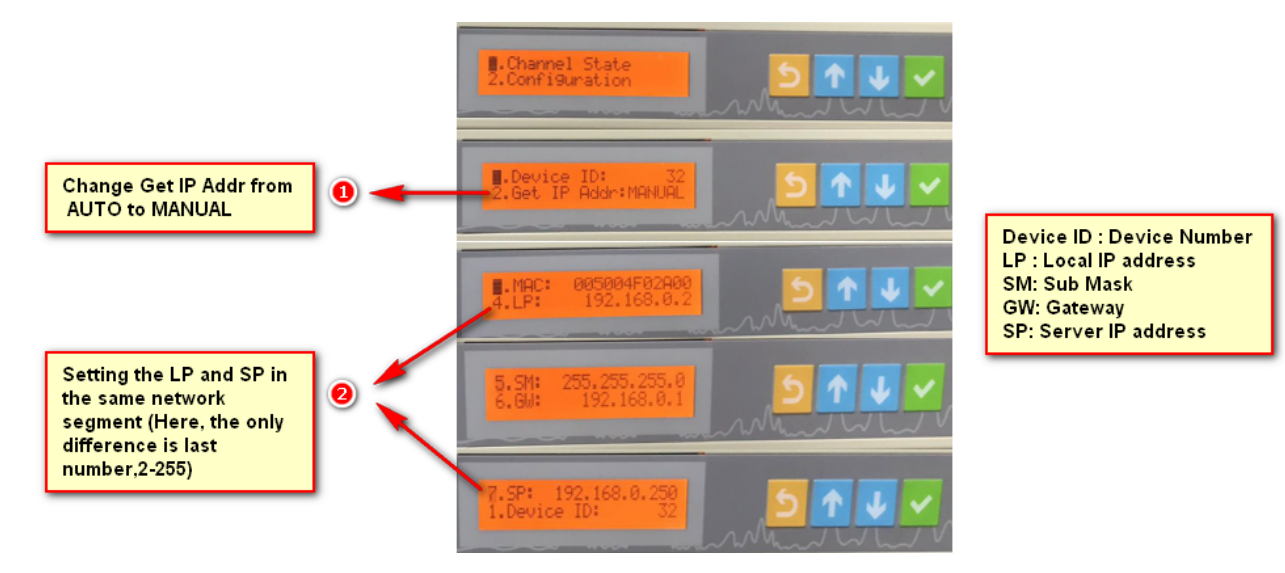

Step 3: Computer (Server) Set-up

1. Go to Network and Sharing Center, click Change adapter settings.

6/29/22, 11:19 AM

| battery testing system    | RE                                                                                                    | MAIN HOME - NEWARE PRODUCTS - SOFTWARE. | AND |  |  |  |  |
|---------------------------|----------------------------------------------------------------------------------------------------|-----------------------------------------|-----|--|--|--|--|
| Control Panel Home        | View your basic network information and set up connections                                                                |                                         |     |  |  |  |  |
| Change adapter settings 2 | View your active networks                                                                                                 |                                         |     |  |  |  |  |
| Change advanced sharing   | NEWARE01_5G                                                                                                    | Access type: Internet                   |     |  |  |  |  |
| settings                  | Private network                                                                                                    | Connections: MI Wi-Fi (NEWARE01_5G)     |     |  |  |  |  |
|                           | Unidentified network<br>Public network                                                                                    | Access type: No network access          |     |  |  |  |  |
|                           | Change your networking settings                                                                                           |                                         |     |  |  |  |  |
|                           | Set up a new connection or network<br>Set up a broadband, dial-up, or VPN connection; or set up a router or access point. |                                         |     |  |  |  |  |
|                           | Troubleshoot problems Diagnose and repair network problems, or get troubleshooting information.                           |                                         |     |  |  |  |  |
|                           |                                                                                                    |                                         |     |  |  |  |  |
|                           |                                                                                                    |                                         |     |  |  |  |  |
|                           |                                                                                                    |                                         |     |  |  |  |  |
| See also                  |                                                                                                    |                                         |     |  |  |  |  |
| nfrared                   |                                                                                                    |                                         |     |  |  |  |  |
| nternet Options           |                                                                                                    |                                         |     |  |  |  |  |
| Windows Defender Firewall |                                                                                                    |                                         |     |  |  |  |  |

2. Right Click Local Connectivity and Choose Properties.

| 🔮 Network Con                                                                                                    | inections                                                                                                    |                                              |                        |                             | -       |   | × |
|----------------------------------------------------------------------------------------------------|----------------------------------------------------------------------------------------------------|----------------------------------------------|------------------------|-----------------------------|---------|---|---|
| $\leftarrow \rightarrow \cdot \cdot \uparrow$                                                                                                    |                                                                                                    |                                              |                        |                             |         |   | م |
| Organize 🔻                                                                                                    | Disable this network device                                                                                                    | Diagnose this connection                     | Rename this connection | Change settings of this con | nection |   | ? |
| <ul> <li></li> <li></li> <li><td>Ethernet<br/>Identifying<br/>Realtek PCIe GbE Family Co<br/>Disable<br/>Status<br/>Diagnose<br/>Bridge Connections<br/>Create Shortcut<br/>Delete<br/>Rename<br/>Properties</td><td>Right Click Ethernet<br/>and choose Propertie</td><td>s</td><td></td><td></td><td></td><td></td></li></ul> | Ethernet<br>Identifying<br>Realtek PCIe GbE Family Co<br>Disable<br>Status<br>Diagnose<br>Bridge Connections<br>Create Shortcut<br>Delete<br>Rename<br>Properties | Right Click Ethernet<br>and choose Propertie | s                      |                             |         |   |   |
| 3 items 1 iter                                                                                                    | m selected                                                                                                    |                                              |                        |                             |         | [ | i |